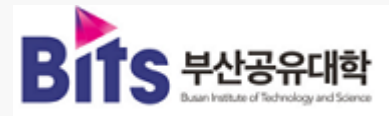

2024. 02. 01.

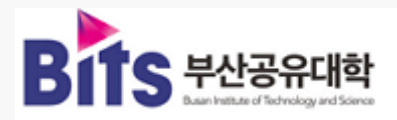

# Contents

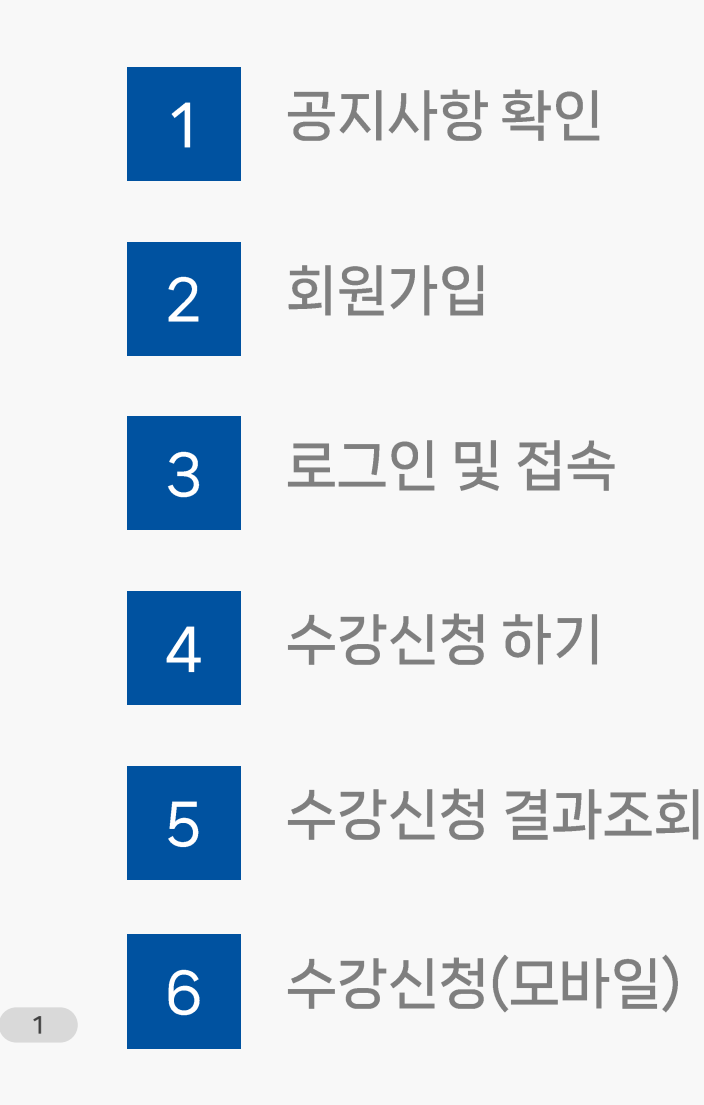

**Bits** 부산공유대희

## 01. 공지사항 확인

#### <mark>1</mark>공지사항 확인

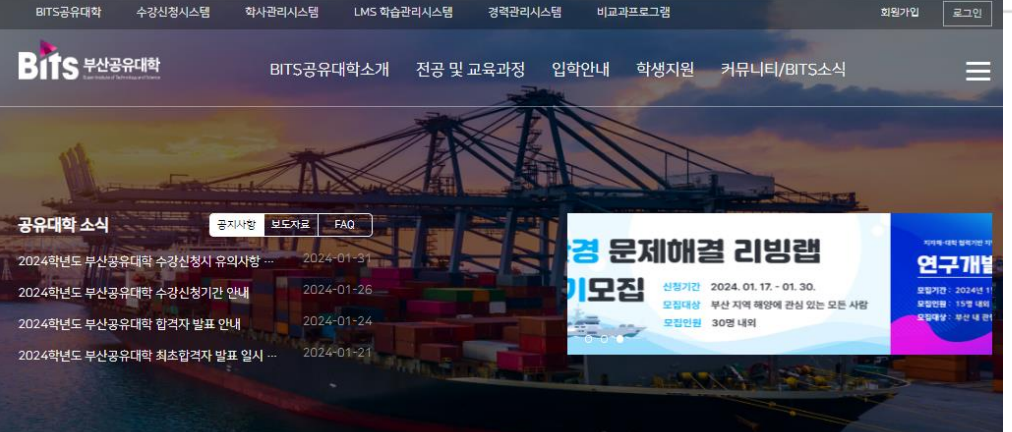

#### ①공지사항 확인

부산공유대학 홈페이지 하단 공지사항 목록 중 **수강신청 시 유의사 항 안내를 반드시** 확인하시기 바랍니다. (\*화면 상단 메뉴 중 "커뮤니티/BITS소식" 메뉴의 "공지사항"메뉴를 통해서도 확인하실 수 있습니다.)

#### \*홈페이지 주소: https://www.bbits.ac.kr

| 고리나하 | · · · · · · · · · · · · · · · · · · ·                                                      |                                                    |
|------|--------------------------------------------------------------------------------------------|----------------------------------------------------|
| 공시작왕 | >                                                                                          |                                                    |
| 보도자료 | 2024학년도 부산공유대학 수강신청시 유의사항 안내                                                               |                                                    |
| 홍보   | 작성자 운영자<br>작성일자 2024-01-31 11:23:39                                                        | 조회 169                                             |
| AQ   | 2024학년도 부산공유대학 수강신청시 유의사항을 아래와 같이 안내드립니다                                                   | Ł                                                  |
| 8.A  | 1. ★학기당 수강가능 학점은 <u>'BITS시청학점(부산공유대학) + 원소속대학시</u><br>학점을 초과하여 수강할 수 없습니다.                 | <mark>(학점'을 합산</mark> 하여 <u>원소속대학에서 정한 학기당 최대수</u> |
| 실    | ·····································                                                      | <u>반을 수 없습니다.</u><br>1                             |
|      | ※ 하기 3표되목은 해 먹기 10억점, 계를부담 0억점까지 부장간장 가동됩니다<br>※ 자세한 사항은 학생의 원소속대학교 학사 담당 부서로 문의하시기 바랍니    | <br>ICt.                                           |
|      | 2, 예시) 원소속대학의 학기당 최대 수강가능 학점이 21학점일 경우                                                     |                                                    |
|      | - 웹소쇽내덕 11덕섬 + 비I S교과복 10덕섬(최내) : 수강신청 가능<br>- 원소쇽대락 15탁점 + BITS교과목 9탁점 수강신청 하였을 경우 BITS교고 | 목은 6학점만 인정 가능                                      |
|      |                                                                                            |                                                    |
|      | ※ 2024확년도 1학기, 수강신청 가능한 전공별 개설교과목 목록은 '홈페이<br>람니다.                                         | 지>전공 및 교육과정> 교육과정 소개' 게시물을 참고하                     |
|      |                                                                                            |                                                    |
|      |                                                                                            |                                                    |
|      |                                                                                            |                                                    |
|      |                                                                                            |                                                    |
|      | 목록보기                                                                                       |                                                    |
|      |                                                                                            |                                                    |

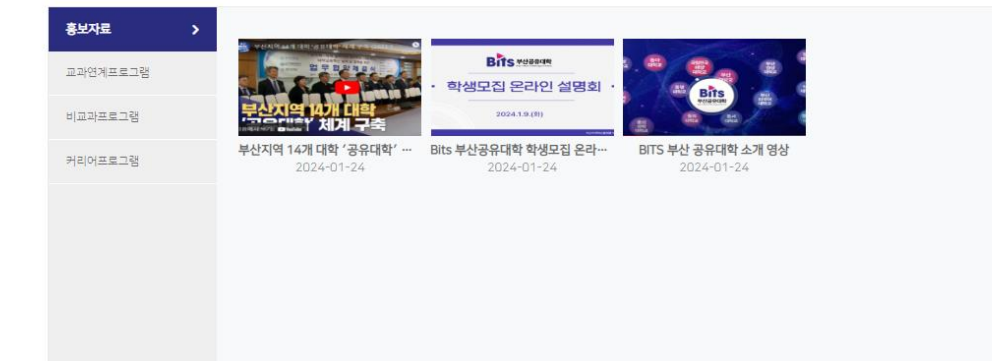

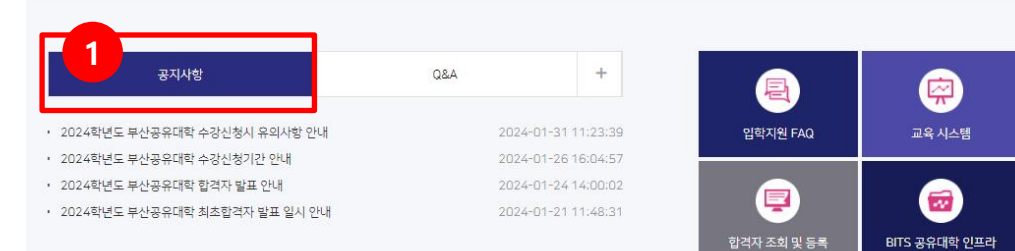

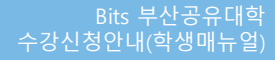

## 02. 회원가입

#### <mark>2</mark> 회원가입

### ①회원가입

수강신청을 위해 공유대학 홈페이지를 통해 먼저 **회원가입**을 진행 해야 합니다.

②약관동의

약관동의 체크박스에 체크해주세요

③동의 버튼 클릭

동의 버튼을 클릭해주세요

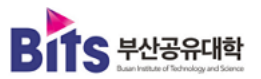

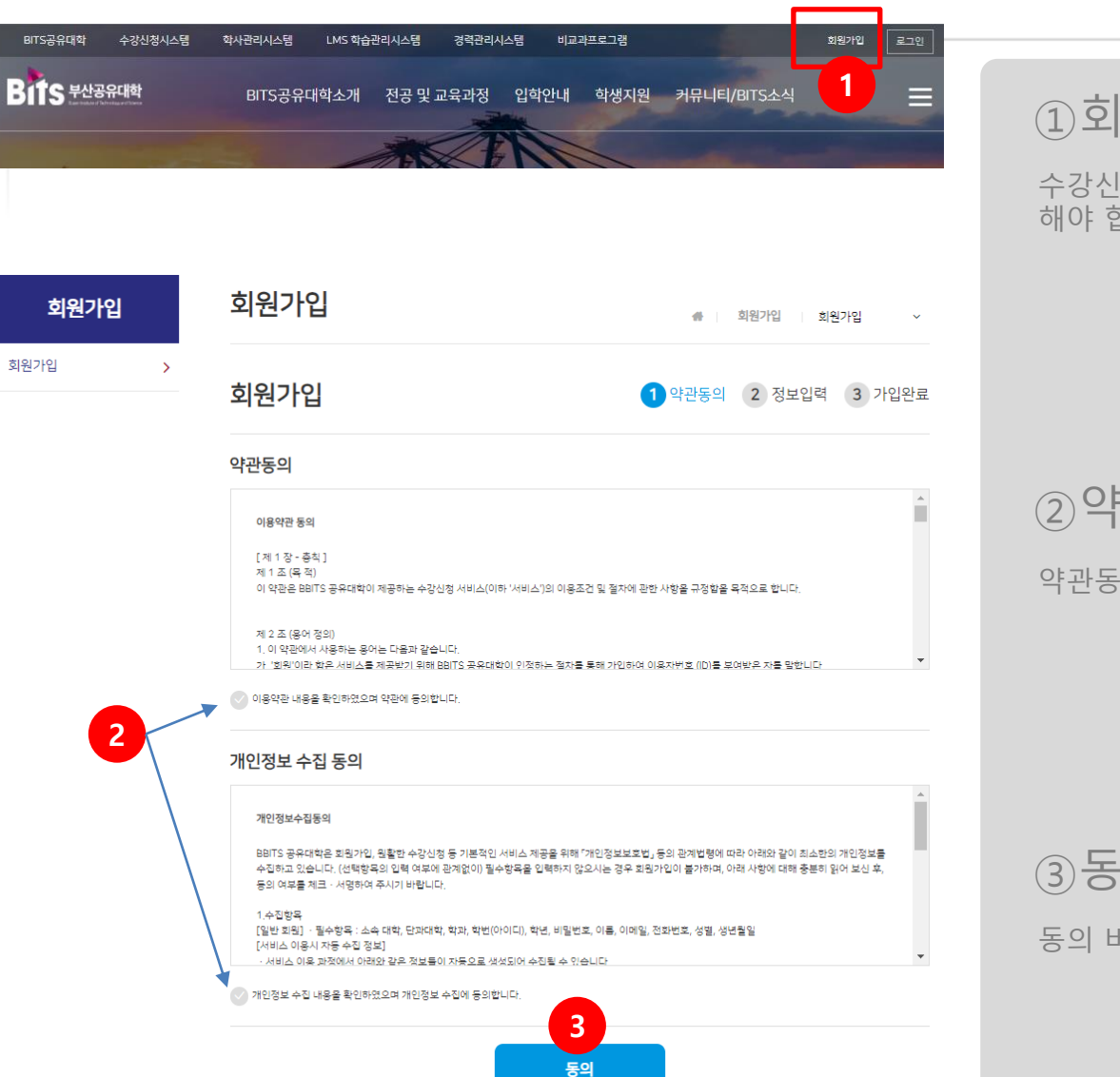

| 회원가입  | 회원가입              |            |          | 회원가입 회원가입     | ~    |                         |
|-------|-------------------|------------|----------|---------------|------|-------------------------|
| 원가입 > | 회원가입              |            | 1 약관     | 동의 2 정보입력 3 기 | 가입완료 | ④ 학 번<br>보인 스속대하인 하버을 전 |
|       | 정보입력              |            |          |               |      |                         |
|       | <b>4</b> 학변*      |            | 이름*      |               |      | 5학교                     |
|       | 비밀번호*             |            | 비밀번호 확인* |               |      | <b>본인 소속대학</b> 을 선택해주/  |
|       | 이메일*              |            | 휴대폰*     | 010-0000-0000 |      |                         |
|       | 5<br><b>\$</b> ⊡* | 학교를 선택하세요. | ▼ 단과대학*  |               |      |                         |
|       | 학과*               |            | 학년* 6    | 학년을 선택하세요.    | •    |                         |
|       | 성별*               | 성별을 선택하세요. | ▼ 생년월일*  | YYYY-MM-DD    | i    |                         |

1 약관동의 2 정보입력 3 가입완료

회원가입이 완료되었습니다. 로그인 후 이용하시기 바랍니다.

학번(학교) 202 75(동아대학교)

로그인 하기

회원가입

가입완료

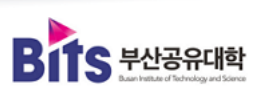

H당되는 학년을 선택해주세요 학년을 선택하세요. 1학년 2학년 3학년 4학년

|    | 학교를 선택하세요. | • |
|----|------------|---|
|    | 학교를 선택하세요. | 4 |
| 세요 | 부산대학교      |   |
|    | 한국해양대학교    |   |
|    | 등아대학교      |   |
|    | 경남정보대학교    |   |
|    | 등의과학대학교    | - |
|    |            |   |

네 입력해주세요.

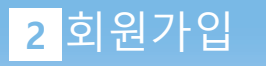

⑦가입완료

### 03. 로그인 및 접속

#### 3로그인 및 접속

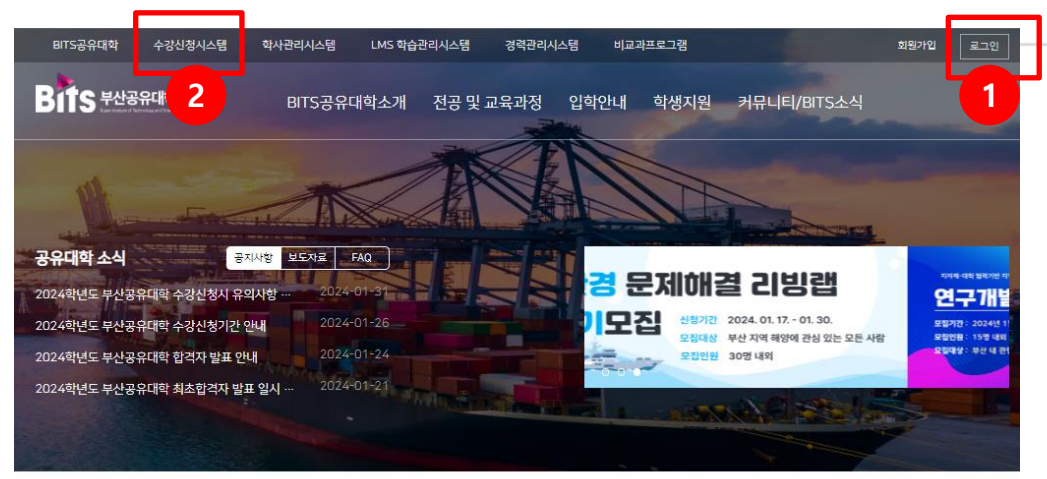

| 홍보자료 >   |                                    |                                    |                                  |
|----------|------------------------------------|------------------------------------|----------------------------------|
| 교과연계프로그램 | C DEPEND                           | • 학생모집 온라인 설명회 ·                   |                                  |
| 비교과프로그램  | 부산지역 14개 대학                        | 2024.1.9.(8)                       |                                  |
| 커리어프로그램  | 부산지역 14개 대학 '공유대학' …<br>2024-01-24 | Bits 부산공유대학 학생모집 온라…<br>2024-01-24 | BITS 부산 공유대학 소개 영상<br>2024-01-24 |

#### ①로그인

**학교선택** 후 아이디와 비밀번호를 입력하고 로그인 합니다. \* 아이디: 소속대학 학번 입력 \* 비밀번호: 회원가입 시 설정한 비밀번호 입력

| LOGIN        | > |
|--------------|---|
| 會 대학 및 기관 선택 | • |
| 아이디 입력       |   |
| 비밀번호 입력      |   |
| 로그인          |   |
|              |   |

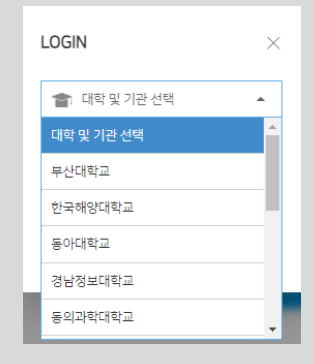

②수강신청시스템 클릭

수강신청을 위해 홈페이지 상단의 "수강신청시스템"을 클릭합니다.

※ 로그인이 되지 않을 경우 부산공유대학 교육혁신본부에 문의하시기 바랍니다

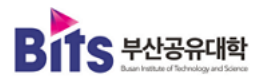

### 04. 수강신청하기

Bits मेर्रेअक्षे अडब्र मेर्रे अडिव्र के के कि

| <mark>4</mark> 수강신청 하기 |  |
|------------------------|--|
|------------------------|--|

| ③수강신청하기 | 1 |
|---------|---|
|---------|---|

수강신청 대상과목을 확인 후 "신청"버튼을 클릭합니다.

팝업 창에서 과목명을 다시 한번 확인 후 "예" 버튼을 클릭합니 다.

| 물음 |                                                                     |
|----|---------------------------------------------------------------------|
| ?  | 선택하신 과목은 [얘너지 해상저장/운송 PBL 입문 (1분반)]<br>입니다.<br>해당 과목을 수강 신청 하시겠습니까? |
|    | 예 아니오                                                               |

#### ④ 수강신청과목 목록 확인하기

화면 하단에 있는 수강신청과목 목록을 확인합니다.

⑤수강신청과목 취소하기

화면 하단에 있는 수강신청과목 목록 우측에 있는 "수강취소" 버튼을 클릭하고 확인메시지와 작업완료 알림을 확인합니다.

| 물음            | ×                                                                        | 알림 |                    | ×  |
|---------------|--------------------------------------------------------------------------|----|--------------------|----|
| ? 선<br>입<br>해 | 1박하신 과목은 [에너지 해상저장/운송 PBL 입문 (1분반)]<br>니다.<br>비당 과목 수강 취소 작업을 진행 하시겠습니까? | 0  | 작업이 정상적으로 완료되었습니다. |    |
|               | 예 아니오                                                                    |    |                    | 확인 |

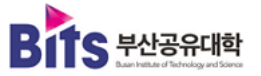

|     | - 년도 _ 2024 | · 학기 1학기     | × •    | 응합전공 스마트해양모빌리티     | ~   | 학생정보  | 8100 |      |      |    | 1000 | 스마트해영  | 모벌리티 |                              |              |
|-----|-------------|--------------|--------|--------------------|-----|-------|------|------|------|----|------|--------|------|------------------------------|--------------|
| }소회 | □개설 교과목 읙   | 考 [층 124건]   |        |                    |     | _     |      |      |      |    |      |        |      |                              |              |
|     | 순변 수강신청     | 융합견공         | 과목코드   | 과목명                | 분반  | 미수구형  | 한 학점 | 미론사수 | 설습시수 | 학년 | 폐강여부 | 면원     | 담당교수 | 시간표(강의실)                     | 강의계획서        |
|     | 1 건경        | 5마트해양모빌리티    | B30001 | 에너지 해상저장/문송 PBL 입문 | 1   | 견션    | 1    | 0    | 2    | 3  |      | 0/제한없음 |      | 목 11,12교시(집중) 부산대 11공학관 404호 | 248          |
|     | 2 신왕        | 는마트해양모빌리티    | B30001 | 에너지 해상저장/운송 PBL 입문 | 2   | 전선    | 1    | 0    | 2    | 3  |      | 0/제한없음 |      | 목 11.12교시(집중) 부경대 공학1관 316호  | 208          |
|     | 3 신평        | 스마트해양모필리티    | B30001 | 에너지 해상저장/분송 PBL 입문 | 3   | 전선    | 1    | 0    | 2    | 3  |      | 0/제한없음 |      | 백 11,12교시(집중) 해양대 공학1판 414호  | 248          |
|     | 4 신청        | 5마트해양모벌리티    | B30001 | 에너지 해상저장/문송 PBL 입문 | 4   | 견션    | 1    | 0    | 2    | 3  |      | 0/제한없음 |      | 목 11,12교시(집중) 동의대 공학관 215호   | 248          |
|     | 5 신청        | 는마트해양모빌리티    | B30002 | 열견달 기초             | 1   | 전선    | 1    | 1    | 0    | 3  |      | 0/제한없음 |      | 금 1.2.3교시(집중) 부산대 11공학관 404호 | 208          |
| •   | 6 선정        | 스마트해양모필리티    | B30002 | 열전달 기초             | 2   | 전선    | 1    | 1    | 0    | 3  |      | 0/제한없음 |      | 금 1.2.3교시(집중) 부경대 공학1관 316호  | 혼배중          |
|     | 7 전성        | 느마트해양모벌리티    | B30002 | 열전달 기초             | 3   | 전선    | 1    | 1    | 0    | 3  |      | 0/제한없음 |      | 금 1,2,3교시(집중) 해양대 공학1관 414호  | 5 <b>4</b> 8 |
|     | 8 신청        | 는마트해양모빌리티    | B30002 | 열견달 기초             | 4   | 견션    | 1    | 1    | 0    | 3  |      | 0/제한없음 |      | 금 1.2.3교시(집중) 동의대 공학관 215호   | 준비중          |
| 3   | 9 건경        | - 마트해양모빌리티   | B30003 | 에너지 유동이론           | 1   | 전선    | 1    | 1    | 0    | 3  |      | 0/제한없음 |      | 글 5.6,7교시(집중) 부산대 11공학관 404호 | 준비중          |
| 27  | 10 전성       | 는마트해양모벌리티    | B30003 | 에너지 유동이론           | 2   | 전선    | 1    | 1    | 0    | 3  |      | 0/제한없음 |      | 글 5,6,7교시(집중) 부경대 공학1관 316호  | 2 <b>4</b> 8 |
|     | 11 선정       | 는마트해양모빌리티    | B30003 | 에너지 유동이론           | 3   | 견션    | 1    | 1    | 0    | 3  |      | 0/제한없음 |      | 금 5.6,7교시(집중) 해양대 공학1관 414호  | 준비중          |
|     | 12 선정       | 스마트해양모벨리티    | B30003 | 에너지 유동이론           | - 4 | 견션    | 1    | 1    | 0    | 3  |      | 0/제한없음 |      | 금 5.6,7교시(집중) 동의대 공학관 215호   | 준비중          |
|     | 13 전성       | 느마트해양모벌리티    | B30004 | 친환경에너지 개론          | 1   | 전선    | 1    | 1    | 0    | 3  |      | 0/제한없음 |      | 금 1,2,3교시(집중) 부산대 11공학관 404호 | 248          |
|     | 14 선정       | 는마트해양모빌리티    | B30004 | 친환경에너지 개론          | 2   | 견션    | 1    | 1    | 0    | 3  |      | 0/제한없음 |      | 금 1.2.3교시(집중) 부경대 공학1관 316호  | 준비중          |
|     | 15 선정       | 는마트해양모빌리티    | B30004 | 친환경에너지 개론          | 3   | 전선    | 1    | 1    | 0    | 3  |      | 0/제한없음 |      | 금 1.2.3교시(집중) 해양대 공학1관 414호  | 준비중          |
|     | 16 전령       | 는마트해양모벌리티    | B30004 | 친환경에너지 개론          | 4   | 전선    | 1    | 1    | 0    | 3  |      | 0/제한없음 |      | 글 1,2,3교시(집중) 동의대 공학관 215호   | 248          |
|     | 17 전성       | 느마트해양모빌리티    | B30005 | 에너지운송건박 구조특성       | 1   | 건건    | 1    | 1    | 0    | 3  |      | 0/제한없음 |      | 금 5,6,7교시(집중) 부산대 11공학관 404호 | 운비용          |
|     | 18 선정       | 스마트해양모벌리티    | B30005 | 에너지운송선박 구조특성       | 2   | 전선    | 1    | 1    | 0    | 3  |      | 0/제한없음 |      | 글 5.6.7교시(집중) 부경대 공학1관 316호  | 준비중          |
|     | 19 선정       | 스마트해양모볼리티    | B30005 | 에너지운송선박 구조특성       | 3   | 전선    | 1    | 1    | 0    | 3  |      | 0/제한없음 |      | 글 5.6,7교시(집중) 해양대 공학1관 414호  | 운비중          |
|     | 20 선정       | 느마트해양모빌리티    | B30005 | 에너지운송선박 구조특성       | 4   | 전선    | 1    | 1    | 0    | 3  |      | 0/제한없음 |      | 금 5,6,7교시(집중) 동의대 공학관 215호   | SHB          |
|     | 21 신청       | 는마트해양모빌리티    | B30006 | 선박 배관시스템 이해        | 1   | 견션    | 1    | 1    | 0    | 3  |      | 0/제한없음 |      | 금 1.2.3교시(집중) 부산대 11공학관 404호 | 준비중          |
|     | 22 전령       | 5마트해양모필리티    | B30006 | 선박 배관시스템 이해        | 2   | 전선    | 1    | 1    | 0    | 3  |      | 0/제한없음 |      | 글 1.2.3교시(집중) 부경대 공학1관 316호  | 248          |
|     | 23 신청       | 5마트해양모빌리티    | B30005 | 선박 해관시스템 이해        | 3   | 전선    | 1    | 1    | 0    | 3  |      | 0/제한없음 |      | 금 1,2,3교시(집중) 해양대 공학1판 414호  | 248          |
|     | 24 선정       | 는마트해양모빌리티    | B30006 | 선박 배관시스템 이해        | 4   | 견션    | 1    | 1    | 0    | 3  |      | 0/제한없음 |      | 금 1.2.3교시(집중) 동의대 공학관 215호   | 준비중          |
|     | 25 전왕       | - 마트해양모발리티   | B30007 | CCS 설계와 특성 이해      | 1   | 73.65 | 1    | 1    | 0    | 3  |      | 0/제한없음 |      | 글 5.6.7교시(집중) 부산대 11공학관 404호 | 248          |
|     | 25 41.51    | SDIE배양모WZIEI | B30007 | CCS 성계와 통성 미해      | 2   | 78.M  | 1    | 1    | 0    | 3  |      | 0/제하었음 |      | 금 5.6.7교시(진준) 보격대 공항1관 316호  | PHR          |

※ 시간표(강의실) 정보를 반드시 확인하신 후 신청하시기 바랍니다. 강의시간이 중복되면 수강신청을 할 수 없습니다.

※ 수강신청 전 반드시 수강신청 유의사항을 확인하여 인정학점이 초과되지 않도록 하세요. Q := 0

[학성]

### 05. 수강신청 결과 확인

#### 5 수강신청 결과 확인

#### ⑦수강신청 결과확인하기

왼쪽 수강 메뉴에서 "수강신청결과조회" 버튼을 클릭한 후 수강신청 결과를 확인합니다.

| C 부산공유(#하                             | 공동교육광적                   |                                             |                   |        | < >              | FIND     | Q         | :≡ ©  |
|---------------------------------------|--------------------------|---------------------------------------------|-------------------|--------|------------------|----------|-----------|-------|
| S TLOTHIH<br>hardeter floreiger Store | 662426                   |                                             |                   |        |                  | (학생]     |           | _     |
| MY MENU                               | H 공중프릭가정 > 수강 > 수강신형결과석회 |                                             |                   |        |                  |          | 0         | ☆ ^   |
| l육과정                                  | ≡ 수강신청결과조회               |                                             |                   |        |                  |          | C         | 조회    |
|                                       | ·년도 2024 이 ·학기 1학기       | <ul> <li>• 학생정보</li> </ul>                  | 스마트해양모빌리티         |        |                  |          |           |       |
| 2신형결과조회                               |                          |                                             |                   |        |                  |          |           |       |
|                                       | ▲수강 신형 강좌 북록 [8 1건]      | 25 14 383                                   | 0.4.7.4 497 0.0.7 |        |                  |          |           |       |
|                                       | 1 ADEXINGNOL             | 1월도 문란 관측당<br>1001 1 0117110/277/8.4 DRI 안문 | 지정 1              | P A/2± | HARD 11224124-00 | 17<br>17 | 2824-02-0 | H AI  |
|                                       | I TRIVICTERICI DA        |                                             | 22 1              |        | +C41 116 4 2 4   |          | LUCY OL U | 00100 |
|                                       |                          |                                             |                   |        |                  |          |           |       |
|                                       |                          |                                             |                   |        |                  |          |           |       |
|                                       |                          |                                             |                   |        |                  |          |           |       |
|                                       |                          |                                             |                   |        |                  |          |           |       |
|                                       |                          |                                             |                   |        |                  |          |           |       |
|                                       |                          |                                             |                   |        |                  |          |           |       |
|                                       |                          |                                             |                   |        |                  |          |           |       |
|                                       |                          |                                             |                   |        |                  |          |           |       |
|                                       |                          |                                             |                   |        |                  |          |           |       |
|                                       |                          |                                             |                   |        |                  |          |           |       |
|                                       | 4                        |                                             |                   |        |                  |          |           | •     |

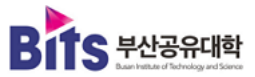

#### 6 수강신청 (모바일)

### 06. 수강신청(모바일)

|                | bbits.ac.kr         |           | Ċ     |                                                                                                    |
|----------------|---------------------|-----------|-------|----------------------------------------------------------------------------------------------------|
| Bits #4        | 공유대학                |           |       | Bits-                                                                                                    |
| 공유대학 소설        | 공지사항 보도자료           | FAQ       | H     |                                                                                                    |
| 2024학년도 부산     | 공유대학 수강···          | 024-01-31 |       | -                                                                                                    |
| 2024학년도 부산     | 공유대학 수강… 💦 2        | 024-01-26 | 개양횐   | and the second second s |
| 2024학년도 부산     | 공유대학 합격… 2          | 024-01-24 | NEL - | -                                                                                                    |
| 2024학년도 부산     | 공유대학 최초··· 2        | 024-01-21 | 연구단   | -                                                                                                    |
|                | ADDING TO DOWNER TO |           |       | -                                                                                                    |
|                |                     |           |       |                                                                                                    |
|                |                     |           |       |                                                                                                    |
|                |                     |           |       |                                                                                                    |
| 홍보자료           |                     |           | >     |                                                                                                    |
|                |                     |           |       |                                                                                                    |
| March of Party |                     |           |       | 10000                                                                                                    |
|                | 80                  | 8         |       |                                                                                                    |
| ← -            | > +                 | 23        |       | $\leftarrow$                                                                                                    |

홈페이지 접속

|              | bbits.ac.kr        | Û   |
|--------------|--------------------|-----|
| Bits-        |                    | ×   |
|              | 로그인 안내 ?           |     |
|              | 대학 및 기관 선택         | *   |
| -            | 학번 또는 사번<br>패스워드   | 로그인 |
| -            | 회원가입               |     |
| -            | BITS공유대학소개         | ~   |
|              | 전공 및 교육과정          | ~   |
|              | 입학안내               | ~   |
|              | 학생지원               | ~   |
| _            | 커뮤니티/BITS소식        | ~   |
|              |                    |     |
| $\leftarrow$ | $\rightarrow$ + 21 | ••• |

2 회원가입 버튼 선택

| 년기법                                        |                                                                                        |  |  |  |
|--------------------------------------------|----------------------------------------------------------------------------------------|--|--|--|
| 약관동의 2 정보입력 3 가입완료                         |                                                                                        |  |  |  |
| 관동의                                        |                                                                                        |  |  |  |
| 이용약관 동의                                    |                                                                                        |  |  |  |
| [제1장-중직]                                   |                                                                                        |  |  |  |
| 제 1 조 (목 적)<br>이 양관은 BRITS 공               | 요대한이 제공하는 소간시청 서비스(이하 '서비스')의 이용주거                                                     |  |  |  |
| 및 절차에 관한 사항                                | 표제되어 지승하는 무상권을 지하느(하여 가하느)의 허용보건<br>을 규정함을 목적으로 합니다.                                   |  |  |  |
| 제 2 조 (용어 정의)                              |                                                                                        |  |  |  |
| 이용약관 내용을 확인                                | 아픈 용어든 나용과 실입니다.                                                                       |  |  |  |
| 인정보 수집 등                                   | 통의                                                                                     |  |  |  |
| 개인정보수집동의                                   |                                                                                        |  |  |  |
| BBITS 공유대학은 5                              | 회원가입, 원활한 수강신청 등 기본적인 서비스 제공을 위해                                                       |  |  |  |
| 「개인정보보호법」 등                                | 의 관계법령에 따라 아래와 같이 최소한의 개인정보를<br>(너티까무의 의과 어님에 관계에서) 파스하무요 의과파지                         |  |  |  |
| ~ 10~ 지급니다.<br>않으시는 경우 회원:<br>여보루 제크 - 서명정 | (교육영국국) 법국 이곳에 급여있어) 철부영국을 법칙하지<br>가입이 불가하며, 아래 사항에 대해 중분히 읽어 보신 후, 등의<br>가여 주시기 바랍니다. |  |  |  |
| -11 E - 10 - 10 -                          |                                                                                        |  |  |  |
| 1.수집항목                                     |                                                                                        |  |  |  |
| 1.수집항목<br>[일반회원] · 필수?                     | 막목 : 소속 대학, 단과대학, 학과, 학번(아이디), 학년, 비밀번호,                                               |  |  |  |

| 되전기법                 |            |  |  |
|----------------------|------------|--|--|
| 회원가입                 |            |  |  |
| 1) 약관동의 🛛 2 전        | 보입력 3 가입완료 |  |  |
| 정보입력                 |            |  |  |
| 학년* :                |            |  |  |
| 이름* :                |            |  |  |
| 비밀번호* :              |            |  |  |
| 비밀번호 확인 <b>*</b> :   |            |  |  |
| 이메일* :               |            |  |  |
| 휴대폰 <mark>*</mark> : |            |  |  |
| 010-0000-0000        |            |  |  |
| 백교•:<br>학교를 선택하세요.   |            |  |  |
| 단과대학 <b>*</b> :      |            |  |  |
| 학과* :                |            |  |  |
|                      |            |  |  |

\*1017101

3 회원가입(약관동의 및 정보입력)

#### 4 소속대학 선택 및 로그인

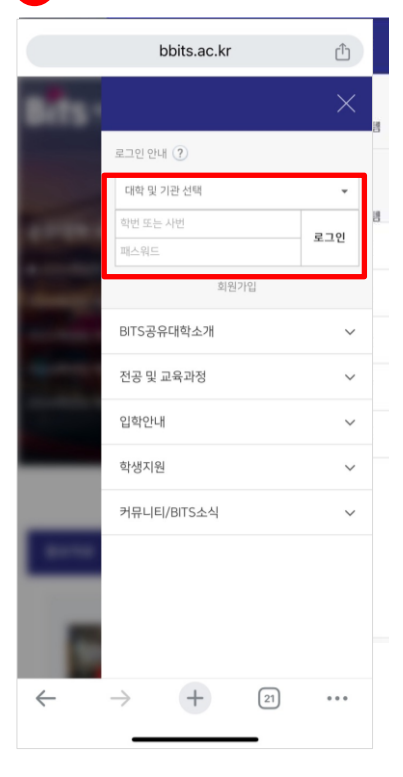

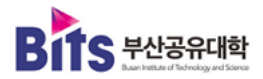

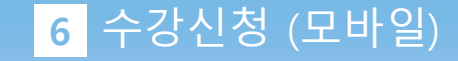

=

수강

수강

...

#### 5 수강신청시스템 선택 6 수강신청 메인 7 수강안내 8 개설강좌조회 수강신청 9 이 내 님 로그아운 수강안내 개설강좌조회 ≡ 수강신청 수강신청 일정 2024 학년도 1학기 개설교과목 2024 학년도 1학기 수강신청 - 수강신청기간 : 2024.2.2.(금) 09:00 ~ 2024.2.8.(목) 18:0 2218 순번 교과목 순번 알림 수강신청시스템 학사관리시스템 1 선박과 항만 에너지산업의 이해 - 일선 3학점 1 선박과 항만 에너지산업의 이해 - 일선 3학점 <수강신청 유의사항> 1. 개설된 과목에 대해서만 수강신청이 가능합니다. 2 DNA의 이해 - 일선 3학점 경력관리시스템 비교과프로그램 LMS 2 DNA의 이해 - 일선 3학점 학습관리시스템 2. 최대 학정까지 신청이 가능합니다. 3 스마트 물류의 이해 - 일선 3학점 BITS공유대학소개 V 3. 수강신청 후 수강신청결과 조회 메뉴를 통해 꼭 확인하시기 바랍니다. 3 스마트 물류의 이해 - 일선 3학점 전공 및 교육과정 4 국제물류실무 - 일선 3학점 V 4 국제물류실무 - 일선 3학점 입학안내 v 5 디지털 유통물류론 - 일선 3학점 .= 5 디지털 유통물류론 - 일선 3학점 6 스마트 물류SCM - 일선 3학점 학생지원 V 학생기본정보 수강안내 7 국제무역실무 - 일선 3학정 커뮤니티/BITS소식 V 6 스마트 몰류SCM - 일선 3학점 R= 수강신청 목록 7 국제무역실무 - 일선 3학점 개설강좌조회 수강신청결과조회 순번 교과목 8 물류법규 - 일선 3학점 200 수강신청 9 스마트물류 시뮬레이션 기초 - 일선 3학적 $\rightarrow$ + 27 $\leftarrow$ + 27 $\leftarrow$ ... 27 ... $\leftarrow$ + ... $\leftarrow$ +

06. 수강신청(모바일)

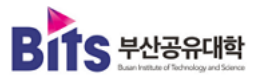

Bits 무선승유내역 수강신청안내(학생매뉴얼)

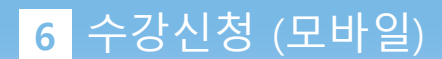

#### 10 수강신청 확인 11 수강신청 완료 확인 12 수강신청 목록 확인 13 수강신청 결과확인 수강신청 ≡ 수강신청결과조회 ≡ 2024 학년도 1학기 수강신청 2024 학년도 1학기 수강신청내역 2024 학년도 1학기 수강신청 2024 학년도 1학기 수강신청 수강 순번 교과목 수강 순번 교과목 신청일자 교과목 수감 순번 교과목 1 선박과 항만 에너지산업의 이해 - 일선 3학점 DNA의 이해 - 일선 3학점 1 DNA의 이해 - 일선 3학점 1 선박과 항만 에너지산업의 이해 - 일반 3학점 2024-0 2 DNA의 이해 - 일선 3학점 2 스마트 물류의 이해 - 일선 3학점 2 스마트 물류의 이해 - 일선 3학점 ? confirm 🥡 alarm 3 국제물류실무 - 일선 3학점 선택하신 과목은 [선박과 항만 에너지산업의 이해] 입 해당과목 수강신청 완료. 4 디지털 유통물류론 - 일선 3학점 니다. 해당 과목을 수강신청 하시겠습니까? 5 스마트 물류SCM - 일선 3학점 얘 아니오 확인 6 국제무역실무 - 일선 3학점 7 국제무역실무 - 일선 3학적 7 물류번규 - 일선 3학정 7 물류번규 - 일선 3학적 수강신청 목록 수강신청 목록 수강신청 목록 교과목 수강 순번 고가목 수강 순번 교과목 수강 1 선박과 항만 에너지산업의 이해 - 일반 3학점 1 선박과 항만 에너지산업의 이해 - 일반 3학점 $\leftarrow \rightarrow +$ 27 + 27 27 ... $\leftarrow$ $\rightarrow$ ... + 27 $\leftarrow$ + $\leftarrow$ $\rightarrow$ ... $\rightarrow$ ...

06. 수강신청(모바일)

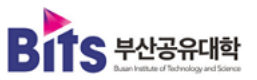